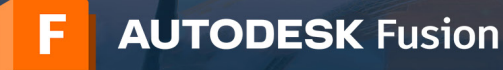

Fusion için laboratuvar kurulumu dosyalarına yalnızca okul BT yöneticisi veya eğitimci profili tipine ve doğrulanmış eğitim amaçlı kullanıma uygunluk durumuna sahip Autodesk Account hesabı sahipleri erişebilir. Laboratuvar kurulumu gerçekleştirmek için ana adımlar şöyledir:

- 1) <u>autodesk.tr/eligibility</u> adresinde okul BT yöneticisi veya eğitimci profili tipinde bir hesap oluşturun
- 2) Eğitim amaçlı kullanıma uygunluğunuzu doğrulatın
- 3) Windows veya Mac için laboratuvara kurulum dosyalarına erişin
- 4) Windows kurulum işlemini tamamlayın
- 5) Mac kurulum işlemini tamamlayın

Giriş yap

- 6) PDF kılavuzları kuruluşunuzdaki öğrenciler ve eğitimcilerle paylaşın
- 7) Yıllık yenileme işlemiyle eğitim amaçlı kullanıma uygunluk durumunuzu koruyun

### Bu kılavuz bu adımlarda size yol gösterecektir.

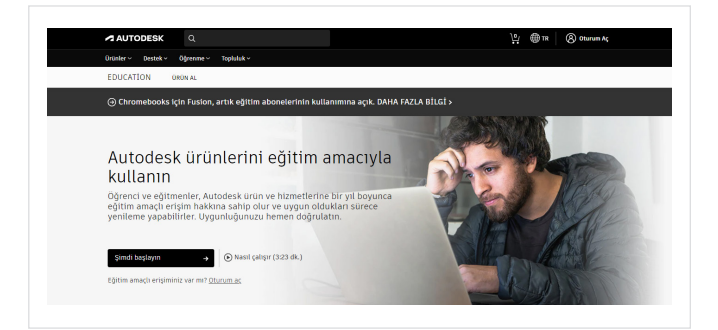

# 1 <u>autodesk.tr/eligibility</u> adresinde okul BT yöneticisi veya eğitimci profili tipiyle bir hesap oluşturun

- a. <u>autodesk.tr/eligibility</u> adresinde Autodesk Eğitim Topluluğu'ndaki Ürünleri Edinin sayfasına gidin ve Şimdi Başlayın'a tıklayın. Oturum açma ekranı açılır.
- b. Oturum açma ekranında, yeni bir Autodesk Account hesabı oluşturmak için Hesap Oluştur'a tıklayın.

| Eğitim Amaçlı Erişim E<br>Edin                                                                                 | lde 🖪                                    |  |
|----------------------------------------------------------------------------------------------------|------------------------------------------|--|
| Bir hesəp oluşturun veya oturum əç<br>Autodesk yazılmılarına ve hizmetler<br>erişime uygun olduğunuzu doğrulay | ın. Ardından<br>ine eğitim amaçlı<br>nn. |  |
| Eğisim kurumanan bulunduğu Ülka, Özel I                                                                        | l čige veya Bölge                        |  |
| Turkiye                                                                                                    | *                                        |  |
| l iji fundeki roliji                                                                                           | BU NEDÍR?                                |  |
| Bğitimdeki rolü                                                                                                | v                                        |  |
| Eğittimdeki rolü<br>Öğrenci<br>Eğittimci                                                                       |                                          |  |
| Okul BT Yoneticisi<br>Taranan Vancanan Alal Haraca                                                             |                                          |  |
| SUNATEL                                                                                                    |                                          |  |
| ounche                                                                                                    |                                          |  |
| ZATEN HESABEM VAR. GIR                                                                                         | tş kap                                   |  |
|                                                                                                    |                                          |  |
|                                                                                                    |                                          |  |
|                                                                                                    |                                          |  |
|                                                                                                    |                                          |  |
|                                                                                                    |                                          |  |
|                                                                                                    |                                          |  |
|                                                                                                    |                                          |  |
| Autodesk olan her sey igin h<br>DAHA FAZLA ÖGREN                                                               | endorez                                  |  |
|                                                                                                    |                                          |  |
|                                                                                                    |                                          |  |

SONRAKI

c. Gerekli bilgileri doldurun. Eğitim amaçlı rol için okul BT yöneticisi ya da eğitimci seçeneğini seçin. Üç alanı da doldurduktan sonra İleri'ye tıklayın.

**Not:** Cevaplarınız bir sonraki ekranda seçeceğiniz okulların listesini etkileyeceği için burada doğru bilgileri vermeniz önemlidir.

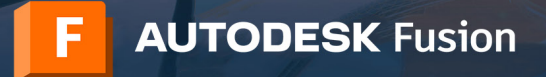

| Adi                                                                                     | Soyad                                                                                                    | 31                                                                                                    |                                                   |
|-----------------------------------------------------------------------------------------|----------------------------------------------------------------------------------------------------|----------------------------------------------------------------------------------------------------|---------------------------------------------------|
| Emir                                                                                    | Akt                                                                                                    | bas                                                                                                    |                                                   |
| -posta                                                                                  |                                                                                                    |                                                                                                    |                                                   |
| emir.akbas@                                                                             | yopmail.com                                                                                                    |                                                                                                    |                                                   |
| -postayi onayla                                                                         |                                                                                                    |                                                                                                    |                                                   |
| emir.akbas@                                                                             | yopmail.com                                                                                                    |                                                                                                    | ~                                                 |
| arola                                                                                   |                                                                                                    |                                                                                                    |                                                   |
|                                                                                         |                                                                                                    |                                                                                                    |                                                   |
| Autodesk Kull<br>(beyanda açık<br>Gizlilik Beyant<br>ediyorum.                          | <mark>lanım Şartlarını</mark> ve k<br>clandığı şekilde sınır<br>1118 uygun olarak kul                                                                                       | kişisel bilgilerin<br>r ötesi aktarımı<br>ıllanılmasını ka                                                              | imin<br>Ilar dahil)<br>abul                       |
| Autodesk Kull<br>(beyanda açık<br>Gizlilik Beyanı<br>ediyorum.                          | lanım Şartlarını ve k<br>klandığı şekilde sınır<br>ına uygun olarak kul<br>HESAP OLLIŞ                                                                                      | kişisel bilgilerii<br>r ötesi aktarıml<br>illanılmasını ka<br>TUR                                                       | imin<br>Ilar dahil)<br>abul                       |
| Autodesk Kull<br>(beyanda açık<br>Gizlilik Beyani<br>ediyorum.                          | lanım Şartlarını və k<br>dandığı şekilde sınır<br>INƏ uygun olarak kul<br>HESAP OLUŞT<br>TEN HESABIM VAR. (                                                                 | kişiset bilgileri<br>rötesi aktarım<br>Illanılmasını ka<br>TUR<br>GİRİŞ YAP                                             | imin<br>Ilar dahil)<br>abul                       |
| Autodesk Kull (beyanda açıki Gizlilik Beyani ediyorum. ZA1 EĞITIM ÖZEL Ş Gizliliği Yasa | lanım Şartlarını ve ki<br>dandığı şekilde sınır<br>INB uygun olarak ku<br>HESAP OLUŞT<br>TEN HESABİM VAR. (<br>ŞARTLARİMIZ ve ABB<br>ASI (FERPA) hakkındı<br>BURAYA tıklayı | kişisel bilgileri<br>rötesi aktarımi<br>Illanıfmasını ka<br>TUR<br>GİRİŞ YAP<br>D Aile Eğitim H<br>a bilgi edinme<br>ın | imin<br>ılar dahil<br>əbul<br>Hakkı ve<br>ek için |

d. Autodesk Account hesabı oluşturmak için adınızı, soyadınızı, e-posta adresinizi ve parolanızı girin. Autodesk Kullanım Şartları'nı ve Gizlilik Beyanı'nı kabul etmek için kutuyu işaretleyin. Hesap Oluştur'a tıklayın.

**Not:** Bu adımda kullandığınız ad ve soyadının, Autodesk yazılım ve hizmetlerine eğitim amaçlı ücretsiz erişime uygunluğunuzu doğrulamak için göndereceğiniz belgelerdeki ad ve soyadıyla eşleşmesi gerekir.

**Örneğin:**Okul çalışan kimliğinizde "Alptekin Durmaz" yazıyorsa lütfen tam olarak bunu yazın (örneğin, "Alp Durmaz" şeklinde kısaltmayın).

e. E-posta hesabınızı Autodesk'ten gelen bir mesaj için kontrol edin, e-postayı açın ve e-posta adresinizi doğrulamak için mesajın içindeki E-postayı Doğrula düğmesine tıklayın.

|                                                                                                    | Doğrulama gerekli                                                                                                    |
|----------------------------------------------------------------------------------------------------|----------------------------------------------------------------------------------------------------|
|                                                                                                    | Gelen kutunuzu kontrol edin ve hesabinizi<br>doğrulamak için e-postadaki bağlantıyı izleyin:                                                                                                    |
|                                                                                                    | emir akbas@yopmail.com                                                                                                    |
|                                                                                                    | E-POSTA ALMADIM YENIDEN GÖNDER                                                                                                    |
|                                                                                                    | YA DA DAHA ÖNCE DOĞRULANMIŞ? DEVAM ET                                                                                                    |
|                                                                                                    | Doğrulama ile sorun mu yaşıyorsunuz?<br>VARDIM SEÇENEKLERINİ GÖSTER                                                                                                    |
|                                                                                                    |                                                                                                    |
|                                                                                                    | Autodesk olan her şey için hesabimiz<br>DAHA FAZLA ÖĞBEN                                                                                                    |
| AUTODESK                                                                                                    | Autodesis olan har yay igin hasabara                                                                                                    |
| erhaba,                                                                                                    |                                                                                                    |
| tfen Autodesk hesabınızı (emir.al                                                                                                    | kbas@yopmail.com) e-posta adresinizi onaylayarak tamamlayın.                                                                                                    |
| E-POSTAYI DOĞRULA                                                                                                    |                                                                                                    |
| karıdaki bağlantı çalışmazsa şu L<br>ps://accounts.autodesk.com:443/use<br>errer=https%3A%2F%2Fwvw.autod<br>productname=&uitype=education       | JRLY kopyelayip tarayiciniza yapiştirin :<br>irvientjemailloc130a25567do2a3od1e6489740eb72d457cb3177<br>esk.com1%2Fservices%2Fadak/L2Fc%L2Foxger%2Ftooledu2.do%2Fresponse.resp%3F_charset_%3Dutf- |
| fukandaki bağlantı çalışmazsa şu L<br>ttps://accounts.autodesk.com:443/use<br>eferrer-https%3A%2F%2Fvww.autod<br>Sproductname=8uitype=education | /RLV/ kopyalayip farayiciniza yapıştırın :<br>inventyemailloc 130a255b7db2e3cd 1e6493740eb72d457cb3177<br>eek.com tr%2Fearvices%2Fadsk%2F6%2Foxyger%2Flooledu2.do%2Fresponse resp%3F_charset_%3Du |

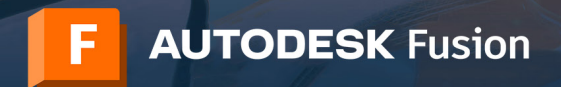

| Hesap doğrulandı                                                                                                    |
|----------------------------------------------------------------------------------------------------|
| Bu tek hesap tüm Autodesk ürünlerine erişim sağlar.                                                                                                    |
| <b>O</b>                                                                                                    |
| 24 Audolau Van haberter, trendter, esti hilliker, jost halffler ve<br>angernen ag netzerin takvinda pasaginten aftetine Alanda (na<br>biskestellik very netzerine takvinda pasagintenten Baha<br>päsetellik very netzerine hakkona kulastitioneta Baha<br>fasta bisge etiment von latten Autodesa Gettilk.<br>Baharismine gefärtet. |
| TAMAMLANDI                                                                                                    |
|                                                                                                    |

f. Tarayıcınızda hesabınızın doğrulandığını belirten bir mesaj görüntülenecektir. E-posta tercihlerinizi ayarlamak için bu sayfadaki kutuyu işaretleyin veya işaretini kaldırın ve Bitti'ye tıklayın.

|                      | tamamlandı.                                                                                                    |
|----------------------|----------------------------------------------------------------------------------------------------|
| Auto<br>oldu<br>kuru | ıdesk ürünlerine eğitim amaçlı erişime uygun<br>ğunuzu doğrulamak için lütfen bize eğitim<br>munuz hakkında bilgi verin. |
| Eğitin               | n kurumunun adı                                                                                                    |
|                      | SONRAKI                                                                                                    |

g. Eğitim amaçlı kullanım uygunluğunuzla ilgili birkaç ayrıntı daha isteyen bir form görüntülenir. Bu formu doldurun ve İleri'ye tıklayın.

|   | Hesap ayarlandı                                                          |  |
|---|--------------------------------------------------------------------------|--|
| ł | Hesabınız artık Autodesk eğitim topluluğuna erişmek<br>üzere güncellendi |  |
|   |                                                                          |  |
|   |                                                                          |  |
|   | DEVAM ET                                                                 |  |
|   |                                                                          |  |
|   |                                                                          |  |

h. Hesap durumunuzla ilgili bir mesaj görüntülenir. Devam'a tıklayın ve <u>autodesk.tr/eligibility</u> adresinden Autodesk Eğitim Topluluğu'ndaki Ürünleri Edinin sayfasına geri dönün.

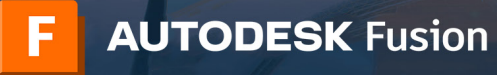

| AUTODESK Q                                                                                                  |                                                                                                    |                                                                                                    | Y: 🗣 🚥                                                                                                    |
|----------------------------------------------------------------------------------------------------|----------------------------------------------------------------------------------------------------|----------------------------------------------------------------------------------------------------|----------------------------------------------------------------------------------------------------|
| Ürünler - Destek - Öğrenme -                                                                                | Topluluk                                                                                                    |                                                                                                    |                                                                                                    |
| EDUCATION ÜRÜNAL                                                                                            |                                                                                                    |                                                                                                    |                                                                                                    |
| <ul> <li>Chromebooks için Pusion,</li> </ul>                                                                | artık eğitim abonelerinin kullanımına                                                                                                    | açık. DAHA FAZLA BİLGİ >                                                                                                    |                                                                                                    |
|                                                                                                    |                                                                                                    |                                                                                                    |                                                                                                    |
| Merhaba Emii                                                                                                |                                                                                                    |                                                                                                    |                                                                                                    |
| Autodesk ürünlerine eğitim                                                                                  | amaçlı erişmeye uygun olup olmadı                                                                                                    | ğınızı hâlâ doğrulamamız gerekiy                                                                                                    | ror. hakkında daha fazla bilgi                                                                                                    |
| edinin ya da işlemi başlatm                                                                                 | ak ıçın Şımdı Başlayın seçenegine til                                                                                                    | klayın.                                                                                                    |                                                                                                    |
| Catalana and                                                                                                |                                                                                                    |                                                                                                    | All the second                                                                                                    |
| ŞIMDI BAŞLAYIN                                                                                              | *                                                                                                    |                                                                                                    |                                                                                                    |
|                                                                                                    |                                                                                                    |                                                                                                    |                                                                                                    |
|                                                                                                    |                                                                                                    |                                                                                                    |                                                                                                    |
|                                                                                                    |                                                                                                    |                                                                                                    |                                                                                                    |
| Filmeleme digital                                                                                           | Fadarn                                                                                                    |                                                                                                    | Senierre (3)(210                                                                                                    |
| Filmsteine digital<br>Tam timiter (59)                                                                      | Fetre<br>■ É ▲ Ô □                                                                                                    |                                                                                                    | Sindama 0(210<br>Ön ptandakiler Adam                                                                                                    |
| Filmenn digita<br>Tan sirinler (59)                                                                         | Patron<br>■● ▲ Ô □                                                                                                    |                                                                                                    | Sredarin Ogisu<br>Ön plantosilter<br>Tye                                                                                                    |
| Filmelene Sigilis                                                                                           | Factors                                                                                                    | P asur                                                                                                    | traine (10)<br>de panaelle<br>Zyr                                                                                                    |
| Planene dopa<br>Tan antaler (59)                                                                            | Patron<br>III (s - d - ) _                                                                                                    | R REVIT                                                                                                    | truera BCHB<br>de panadarier Anna<br>2540<br>Revut                                                                                                    |
| Fördent digits<br>Tim Entitlet (59) •                                                                       | Fastorn<br>IIII 🛎 🛋 🙃 🗌<br>Fusion<br>Fusion Indirin                                                                                                    | R REVIT<br>Vapi Rigi Modelemesi için fasarlanın<br>Şotçi avçıcını yaptarı pontayını,                                                                                                    | erene April<br>de passation<br>Type<br>Rector<br>Rector |
| Altriene 6088<br>Tem interfer (59)                                                                          | Federer<br><b>E à à </b>                                                                                                    | R REVIT<br>Van Bij Manfammel i je tasafanan<br>Bijchi peqemanya yasiane pintenan.<br>Baariayan, inga entin veryionetin.                                                                                                    | brann dath<br>dramatical<br>brain<br>Dramatical<br>Dramatical                                                                                                    |
| Altreene 6026<br>Tem initialer (39)                                                                         | Retror<br>Market Constraints of Constraints<br>Paracent Indiants Marketer (in<br>constraints with Constraints Marketer)<br>Call, CAM, CAM ver (CS) youthing                                                                                                    | R REVIT<br>Vali Biji Modelmeni (jin taastono<br>objot eestaria yastari ponten,<br>taastaya, iiga adiw ve yheetii.                                                                                                    | There needs<br>(b) provide the There<br>(b) and there is the there<br>(b) and there is the there is the there<br>(b) and the there is the there is the there is the there<br>(b) and the there is the there is the there is the there<br>(b) and the there is the there is the there is the there is the there<br>(b) and (b) and (b)                                                                                                    |
| Norsen digts<br>Tan Lafaser (39)                                                                            | Nation<br>Market<br>Parket<br>Parket<br>Hanness Harden<br>Hanness Harden<br>Cal, Call of High generation<br>Call, Call of High generation<br>Call, Call of High generation<br>Call, Call of High generation<br>Call of Call of Call of High generation<br>Call of Call of Call of High generation<br>Call of Call of C                                                                                                    | R REVET<br>The Big Modelment into teactome<br>big to explore an pumper,<br>teactory, top adds or photos.                                                                                                    | Dear bild<br>Barannen<br>Rannen<br>Rannen<br>Mannen statuer<br>Barannen statuer<br>Barannen statuer<br>Barannen statuer<br>Barannen statuer<br>Barannen statuer<br>Barannen statuer                                                                                                    |
| Alterand digits<br>Tim strater (35) •<br>TIMUREAD<br>TIMUREAD<br>Solid Statement will yachtma<br>copulation | Paters<br>Marine Constraints<br>Paters<br>Marcon Indian<br>Marcon Indian | R score                                                                                                    | There examples a second second                                                                                                    |
| Norme digita<br>San urgere (39) • •<br>TurkerCAD<br>Basit 28 lautere vo 38 yashima<br>urgelantes            | Patrice<br>Million Constraints<br>Processor<br>Management of the State State S                                                                                                    | R ANY<br>Type Rever<br>Type Reverse Tomore, and<br>the method of the section of the<br>term of the section of the section of the<br>term of the section of the section of the section of the<br>Person of the section of the section of the section of the<br>Person of the section of the section | ban ball<br>Ban ball<br>France<br>France<br>France<br>Markenstrackeng<br>Ban ball<br>Markenstrackeng<br>Markenstrackeng<br>Mar                                                                                                    |

Aşağıda yer alan bilgilerinizin doğruluğundan emin olduktan

Autodesk ürünlerine eğitim amacıyla erişmeye uygun olduğunuzun doğrulanması için tüm alanların hatasız bir şekilde doldurulması gerekir. Autodesk araçlarını dünya genelinde gerçekten eğitim amaçlı kullanım için sağlamamıza yardımcı olduğunuzdan dolayı teşekkür ederiz.

Soyad

Akbas

Kurum türü

 DOĞRULA
 İptal

 Kimlik doğrulama hizmetleri. SheerID tarafından desteklenmektedir SheerID Hakkında SSS

Alternatif Autodesk yazılım lisanslama seçeneklerine bakın

Bir Nitelikli Eğitim Kurumuna kayıtlı değil misiniz veya böyle bir kurumda çalışmıyor musunuz?

Üniversite/Yükseköğretim

sonra Doğrula düğmesine tıklayın

Eğitim kurumunuzun bulunduğu ülke veya bölge

E-posta

Adı Emi

Türkiye

Eğitim kurumunun adı Sabancı Üniversitesi

Gizlilik Beyanı

emir.akbas@yopmail.com E-posta adresi yanlış mı? Aadresi güncelleyin

# Eğitim amaçlı kullanıma uygunluğunuzu doğrulayın

 a. Şuraya gidin: <u>autodesk.tr/eligibility</u>. Autodesk ürünlerine eğitim amaçlı erişim için uygunluğunuzu hâlâ doğrulamamız gerektiğini belirten bir mesaj görürseniz, bu doğrulama işlemini başlatmak için Şimdi Başlayın düğmesine tıklayın.

b. Bilgilerinizin doğru olup olmadığını kontrol edin ve Doğrula düğmesine tıklayın.

| Uygunluğunuz Doğrulandı!                                                                                                    |  |
|----------------------------------------------------------------------------------------------------|--|
| Tebrikler! Autodesk ürünlerine eğitim amacıyla erişmeye uygun olduğunuzu<br>doğruladık ve hesabınızın durumu güncellendi.                                                       |  |
| Bugünden itibaren 12 ay boyunca erişim hakkımız olacak ve bu sürenin ardındar<br>hâlâ uygunsanız yenileme yapabileceksiniz. Artik tasarlamaya ve üretmeye<br>başlayabilirsiniz. |  |

c. Autodesk, eğitim amaçlı kullanıma uygunluğunuzu doğrulamaya yardımcı olması için SheerID'nin doğrulama hizmetlerini kullanır. SheerID, uygunluğunuzu hemen doğrulayabilirse, "Uygunluğunuz Doğrulandı" şeklinde bir mesaj görürsünüz. Bu mesajı görürseniz, Autodesk Yazılımını Edinin düğmesine tıklayın.

Bu mesajı görmüyorsanız, SheerID'nin eğitim amaçlı kullanıma uygunluğunuzu doğrulamasını sağlayacak belgeleri sunmak için lütfen aşağıdaki ek adımları izleyin.

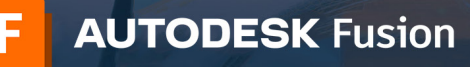

#### Ek belge gerekiyor

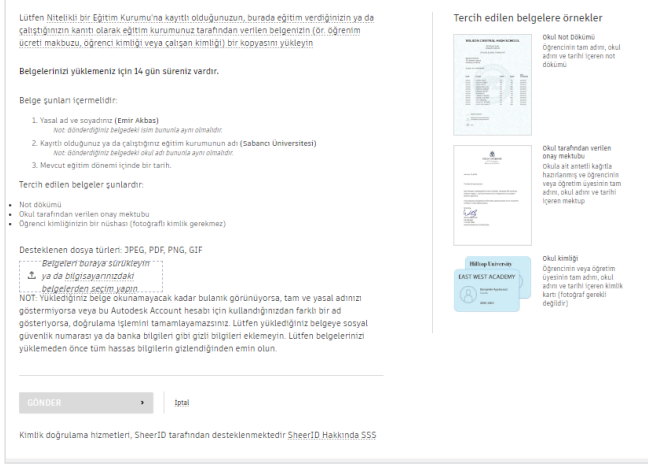

d. "Ek belge gerekiyor" başlıklı bir sayfaya ulaşırsanız, uygun bir eğitim kurumunda çalışma durumunuzu doğrulayan en az bir belge yüklemeniz gerekir. Onay şansınızı artırmak için lütfen birden fazla belge sağlayın. Örneğin, eğitim kurumunuz tarafından düzenlenen bir çalışan kimliği ve resmi bir çalışma belgesi yükleyebilirsiniz.

Aşağıdaki belge şablonları indirilebilir ve okul antetli kağıt üzerinde belge oluşturmak için kullanılabilir:

BT/laboratuvar yöneticisi şablonu Öğretim üyesi/görevlisi şablonu

.

Belgeleriniz yüklendikten sonra Gönder'e tıklayın. Eğitim amaçlı kullanıma uygunluk durumunuzun SheerID tarafından belirlenmesi 48 saate kadar sürebilir.

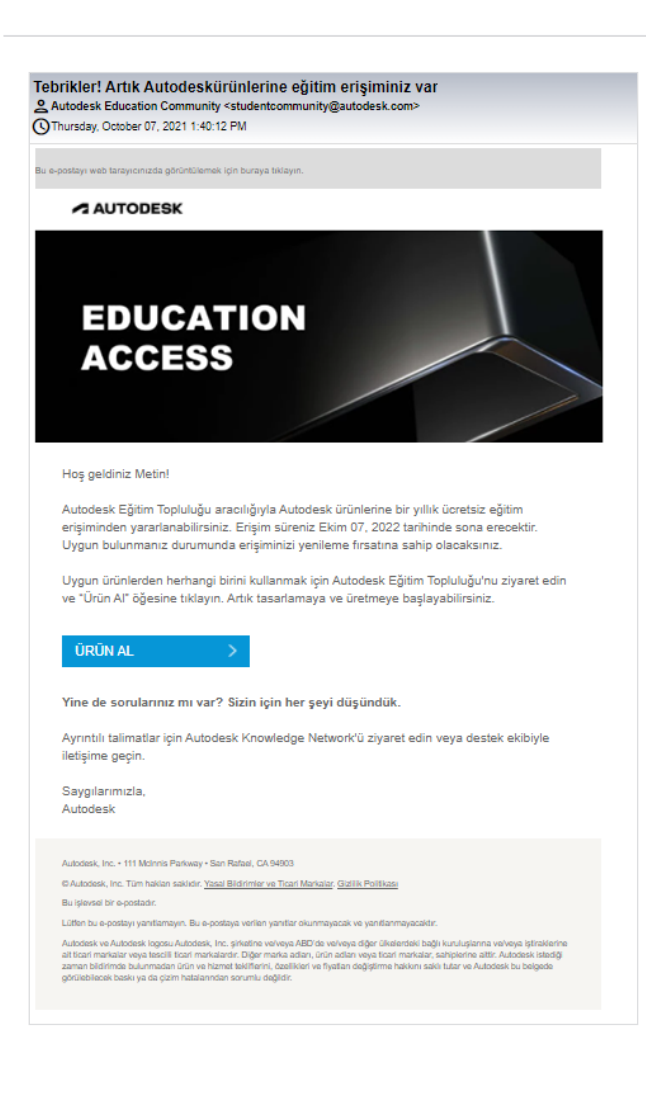

e. SheerID, eğitim amaçlı kullanıma uygunluğunuzu doğrularsa, bir doğrulama e-postası alırsınız.

Bir doğrulama e-postası almazsanız ve SheerID ile irtibatta kalmak istiyorsanız, lütfen <u>customerservice@sheerid.com</u> adresinden kendileriyle iletişime geçin.

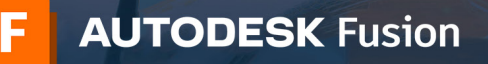

| System requir         | rements for Autodesk Fusion                                                                                                    |  |  |  |
|-----------------------|----------------------------------------------------------------------------------------------------|--|--|--|
|                       | Apple® macOS™ Big Sur 11.x*; Catalina 10.15; Mojave v10.14(learn more about Apple Security Updates)                                                                                                    |  |  |  |
| Operating<br>System   | Microsoft® Windows® 8.1 (64 bit) (until January 2023)**                                                                                                    |  |  |  |
|                       | Microsoft Windows Windows 10 (64-bit) Windows Release Information                                                                                                    |  |  |  |
| CPU Type              | x86-based 64-bit processor (e.g. Intel Core I, AMD Ryzen series), 4 cores, 1.7 GHz or greater; 32-bit not supported<br>ARM-based processors partially supported via Rosetta 2 only - <b>see this post for more information</b> . |  |  |  |
| Memory                | 4 GB of RAM (integrated graphics recommend 6 GB or more)                                                                                                    |  |  |  |
| Graphics Card         | DirectX11 (Direct3D 10 1 or greater)<br>Dedicated GPU with 1 GB or more of VRAM<br>Integrated graphics with 6 GB or more of RAM                                                                                                  |  |  |  |
| Disk Space            | 3 GB of storage                                                                                                    |  |  |  |
| Display<br>Resolution | 1366 x 768 (1920 x 1080 or greater at 100% scale strongly recommended)                                                                                                    |  |  |  |
| Pointing<br>Device    | HID-compliant mouse or trackpad, optional Wacom® tablet and 3Dconnexion SpaceMouse® support                                                                                                    |  |  |  |
| Internet              | 2.5 Mbps or faster download; 500 Kbps or faster upload                                                                                                    |  |  |  |
| Dependencies          | SSL 3.0, TLS 1.2+                                                                                                    |  |  |  |
|                       |                                                                                                    |  |  |  |
| Recommende            | d specs for complex modelling and processing                                                                                                    |  |  |  |
| СРИ Туре              | 3 GHz or greater, 6 or more cores                                                                                                    |  |  |  |
| Memory                | 8 GB RAM or greater                                                                                                    |  |  |  |
| Graphics              | Dedicated CPU with ( CR or more VRAM, Direct V 11 (Direct 20 11 or greater)                                                                                                    |  |  |  |

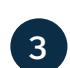

### Windows veya Mac için laboratuvara kurulum dosyalarına erişin

a. Fusion yazılımı için <u>sistem gereksinimlerini</u> kontrol edin. Sınıfınızdaki veya laboratuvarınızdaki Windows veya Mac bilgisayarlar bu gereksinimleri karşılıyorsa, adım 3b'ye geçin ve kurulum işlemine devam edin. Sınıfınızda veya laboratuvarınızda Chromebook'lar veya bu gereksinimleri karşılamayan bilgisayarlar kullanılıyorsa, öğrencileri Fusion'ı bir tarayıcıda kullanabilecekleri <u>fusion.online.autodesk.com</u> adresine yönlendirin. Bu tarayıcıdan erişim seçeneği yalnızca İngilizce olarak kullanılabilir.

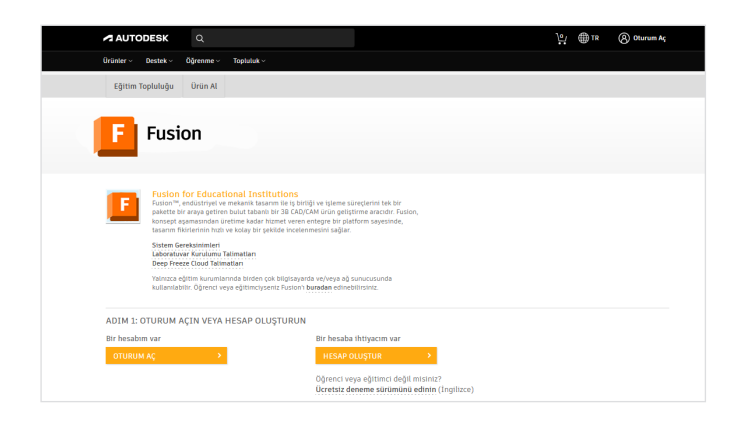

b. <u>autodesk.com/fusion360lab</u> adresine gidin. Okul BT yöneticisi profili tipiyle bir Autodesk Account hesabına kaydolduysanız, 3c-3e adımlarını izleyerek bu sayfadaki Fusion laboratuvar kurulumu dosyalarına erişebilirsiniz. Bu şekilde kaydolmadıysanız adım 3f'ye atlayın.

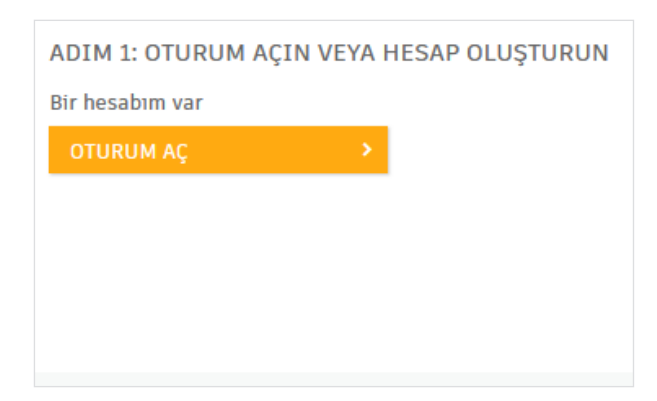

 c. Bu sayfada oturum açtığınızdan emin olun. Oturum açmanız gerekiyorsa, turuncu Oturum Aç düğmesine tıklayın.

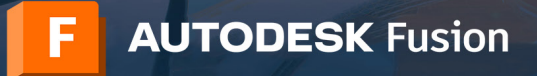

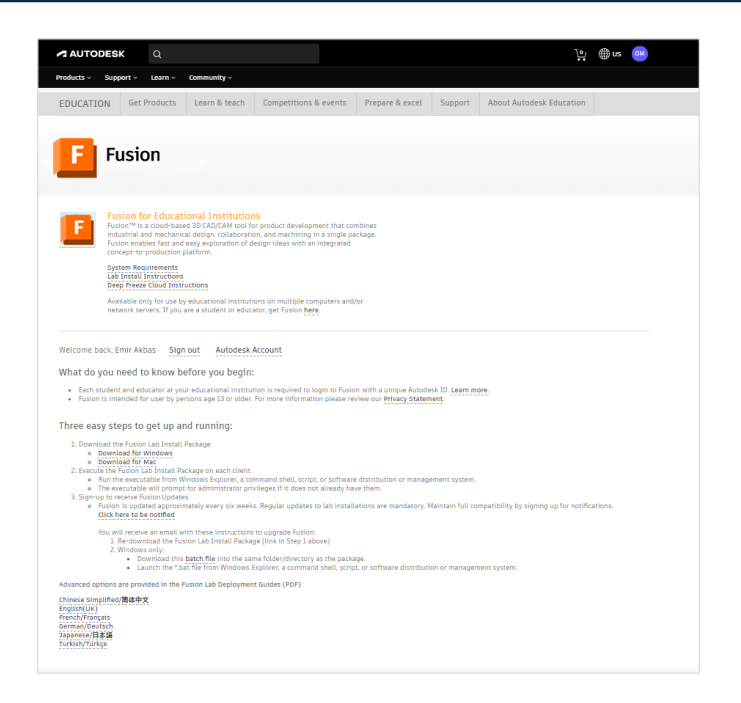

d. Windows için laboratuvar kurulumu dosyasını indirmek üzere Windows için indirin bağlantısına tıklayın. Mac için laboratuvar kurulumu dosyasını indirmek üzere Mac için indirin bağlantısına tıklayın.

| < | > Downloads                       | :=      | \$ <u>000</u> *   | ₾ ◊ ☺~           | Q |
|---|-----------------------------------|---------|-------------------|------------------|---|
|   | Name                              | Size    | Kind              | Date Added       | ~ |
|   | Fusion Admin Install.exe          | 1.05 GB | Microsolication   | Today at 2:47 PM |   |
|   | Autodesk Fusion Admin Install.pkg | 1.31 GB | Installer package | Today at 2:42 PM |   |

e. İndirdiğiniz kurulum dosyasını bulun.

Windows dosyasını indirdiyseniz, bu dosya "Fusion Admin Install.exe" şeklinde adlandırılmıştır. Windows kurulum işlemine devam etmek için adım 4'e geçin.

Mac dosyasını indirdiyseniz, bu dosya "Autodesk Fusion Admin Install.pkg" şeklinde adlandırılmıştır. Mac kurulum işlemine devam etmek için adım 5'e geçin.

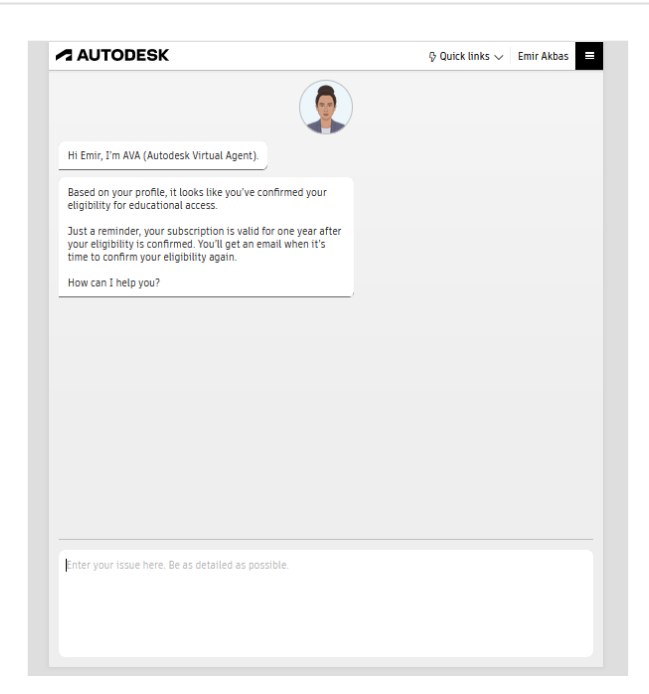

f. Eğitimci profili tipiyle bir Autodesk Account hesabına kaydolduysanız, laboratuvar kurulumu dosyalarına erişmek için 7/24 sanal asistanımız olan AVA aracılığıyla bir destek talebi göndermeniz gerekir. AVA'yı başlatmak için <u>ava.autodesk.com/modular/?module=edu</u> adresini ziyaret edin ve eğitimci kimlik bilgilerinizle oturum açın.

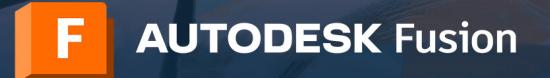

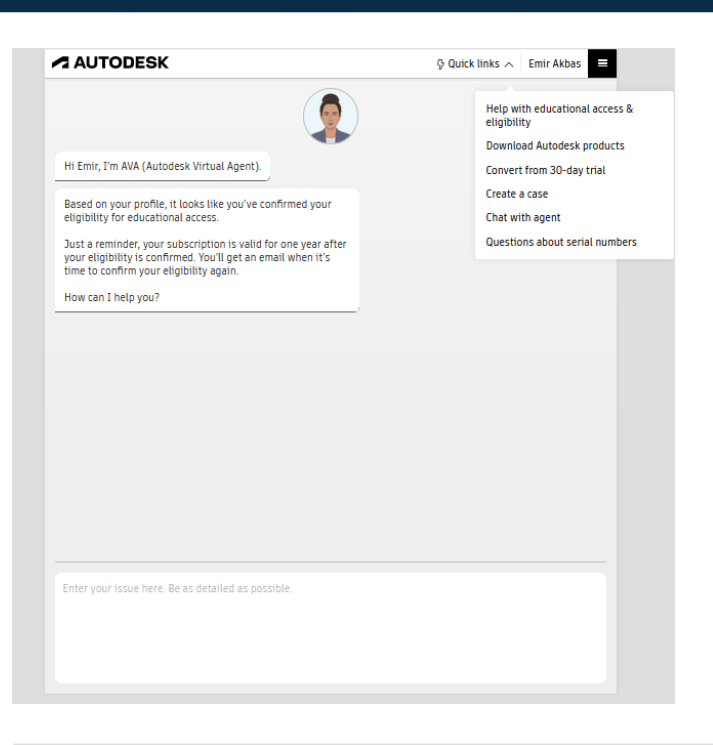

g. AVA'da "Quick links" bölümünü genişletin ve "Create a case" tıklayın.

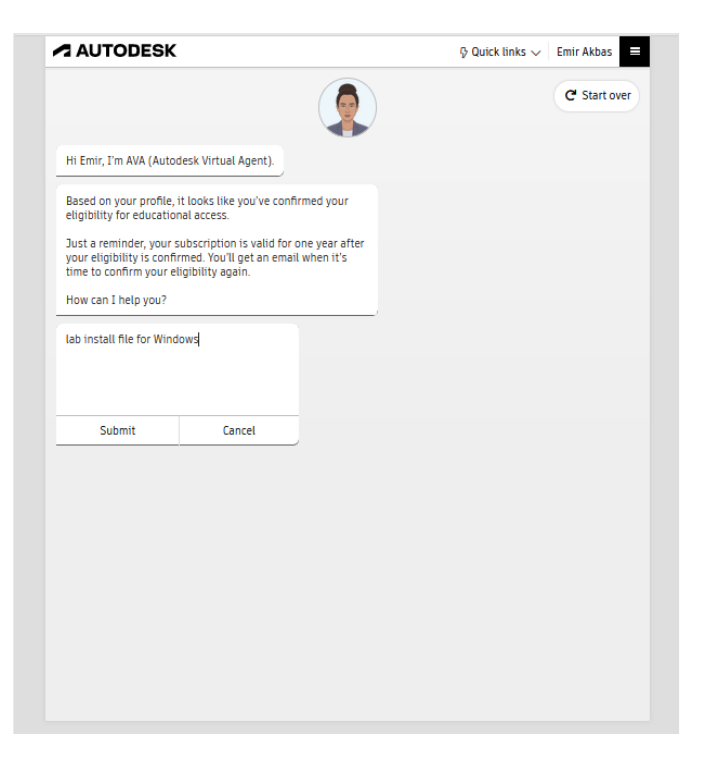

h. AVA, "How can I help you?" diye sorar. "Please send me the lab install file for Windows" veya "Please send me the lab install file for Mac" yazarak ihtiyacınız olan laboratuvar kurulumu dosyasını belirtin. Gönder'e tıklayın.

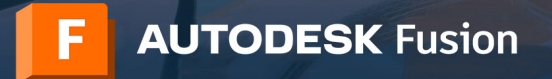

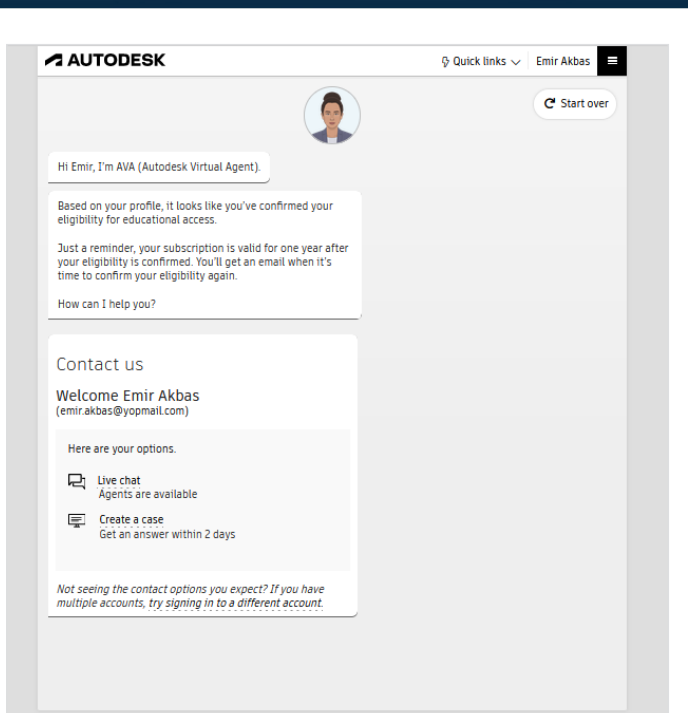

i. "Create a case" tıklayın.

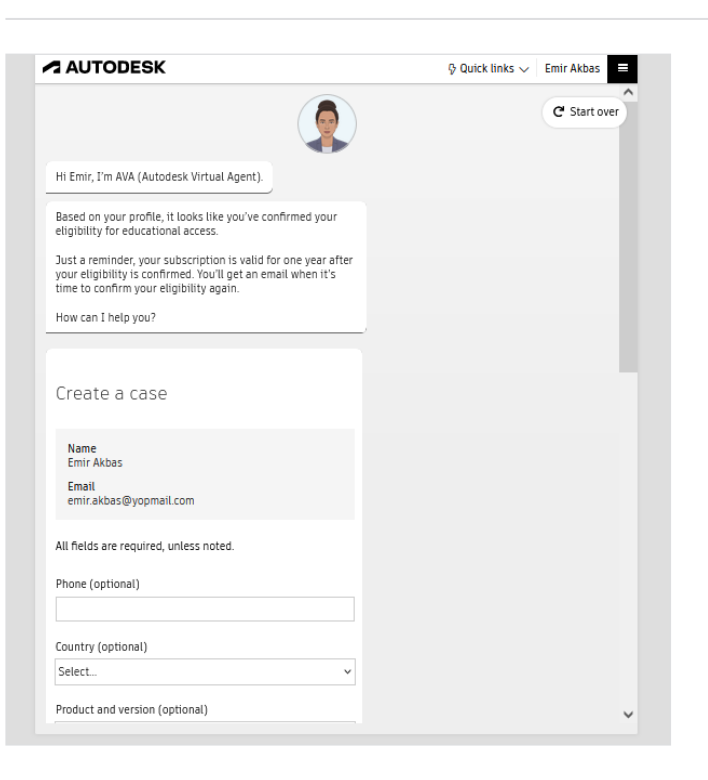

j. Gerekli tüm alanları doldurun ve Gönder'e basın. Eğitim Destek ekibi, talep ettiğiniz laboratuvar kurulumu dosyası ile size dönüş yapacaktır.

Windows dosyasını alırsanız, Windows kurulum işlemine devam etmek için adım 4'e geçin.

Mac dosyasını alırsanız, Mac kurulum işlemine devam etmek için adım 5'e geçin.

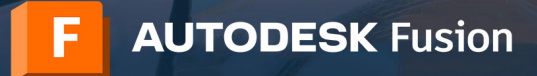

| Open File | - Security Warning                                                                                                    | × |
|-----------|----------------------------------------------------------------------------------------------------|---|
| Do you    | want to run this file?                                                                                                    |   |
|           | Name:ers\Sally\Downloads\Fusion Admin Install.exe<br>Publisher: <u>Autodesk, Inc.</u><br>Type: Application<br>From: C:\Users\Sally\Downloads\Fusion Admin Instal    |   |
| Alwa      | Run Cancel                                                                                                    |   |
| ۲         | While files from the Internet can be useful, this file type can<br>potentially harm your computer. Only run software from<br>publishers you trust. What's the risk? |   |

**4** V

## Windows kurulum işlemini tamamlayın

a. Her bilgisayarda Fusion laboratuvar kurulumunu çalıştırın. Bu işlemi yürütülebilir dosyayı Windows Explorer'dan, bir komut kabuğu, komut dizisi veya yazılım dağıtım yönetim sisteminden çalıştırarak yapabilirsiniz. Yürütülebilir dosya, yönetici ayrıcalıklarına sahip olup olmadığınızı soracaktır (eğer bu bilgiye halihazırda sahip değilse).

- Addets Application Streaming
- b. Kurulum dosyası bir ilerleme çubuğu gösterir. Kurulum tamamlandığında, Fusion'ı başlatın. Bu işlem birkaç dakika sürebilir.

- Contraction of the second second seco
- c. Öğrenciler artık e-posta adreslerini ve Autodesk Account hesabı parolalarını kullanarak sınıfınızdaki veya laboratuvarınızdaki bir Windows bilgisayardan Fusion'ta oturum açabilir.

**Not:** Sınıfınızdaki veya laboratuvarınızdaki öğrencilerin henüz Fusion'a eğitim amaçlı kullanım erişimi olan bir Autodesk Account hesabı yoksa, lütfen eğitmenlerinin <u>autodesk.com/fusion360class</u> adresindeki "Autodesk Fusion Öğrenci Ekleme ve Çıkarma için Eğitimci Kılavuzu" başlıklı kılavuzumuzu kullanmasını sağlayın.

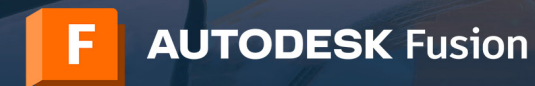

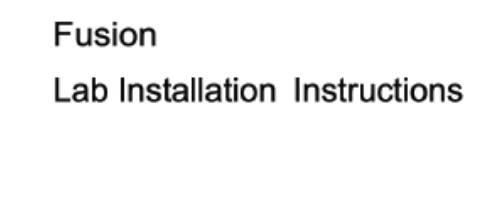

24 Feb 2020

Version 2.0 d. Fusion güncellemelerini otomatik indirmeyi ayarlayın. Laboratuvar kurulumları ve tek kullanıcılı kurulumlar arasında dosya sürümü sorunlarından kaçınmak için bu önemle önerilir. Bunu yapmak için <u>İleri Seviye</u> <u>Laboratuvara Kurulum Talimatları</u>'nda (<u>autodesk.tr/</u> <u>fusion360lab2</u> adresinde) bölüm 6'yı (sayfa 14) izleyin.

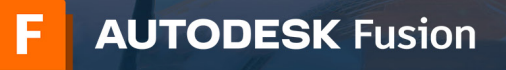

| •            | 🤤 Autodesk Fusion Admin Install Kur                               |
|--------------|-------------------------------------------------------------------|
|              | Autodesk Fusion Admin Install Kurulumuna Hoş Geldiniz             |
| Giriş        | Yazılımın kurulumu için gereken adımlarda size yardımcı olacağız. |
| Hedef Seçme  |                                                                   |
| Kurulum türü |                                                                   |
| Kurulum      |                                                                   |
|              |                                                                   |
|              | Geri Devam et                                                     |

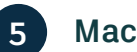

# Mac kurulum işlemini tamamlayın

 a. Sınıfınızdaki veya laboratuvarınızdaki her Mac bilgisayara pkg dosyasını geleneksel yöntemlerden biriyle kurun: Finder'da pakete çift tıklayın, terminalde "installer" komutunu kullanın (gerekli sudo ile) veya Apple RDP veya Munki gibi bir yazılım dağıtım ve yönetim sistemi kullanın.

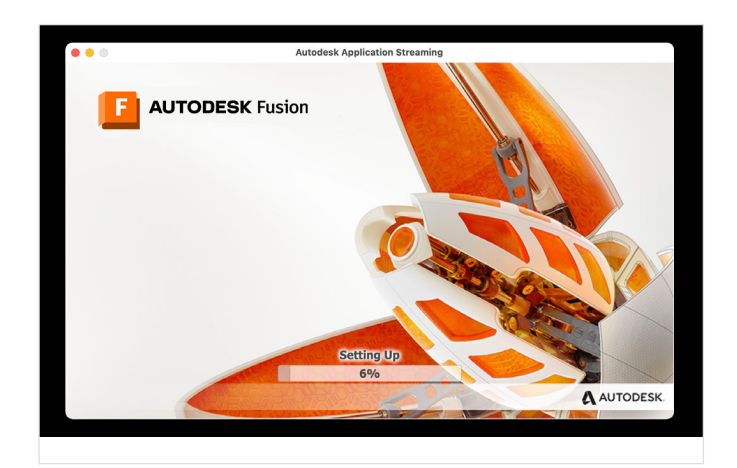

b. Kurulum dosyası bir ilerleme çubuğu gösterir. Kurulum tamamlandığında Fusion otomatik olarak başlatılır. Bu işlem birkaç dakika sürebilir.

| • • | Autodesk Fusion                    |  |
|-----|------------------------------------|--|
|     | Giriş yap                          |  |
|     | E-posta                            |  |
|     |                                    |  |
|     | SONRAKI                            |  |
|     | AUTODESK'TE YENIYIM. HESAP OLUŞTUR |  |
|     |                                    |  |
|     |                                    |  |
|     |                                    |  |
|     |                                    |  |
|     |                                    |  |

c. Öğrenciler artık e-posta adreslerini ve Autodesk Account hesabı parolalarını kullanarak sınıfınızdaki veya laboratuvarınızdaki bir Mac bilgisayardan Fusion'ta oturum açabilir.

**Not:** Sınıfınızdaki veya laboratuvarınızdaki öğrencilerin henüz Fusion'a eğitim amaçlı kullanım erişimi olan bir Autodesk Account hesabı yoksa, lütfen eğitmenlerinin <u>autodesk.com/fusion360class</u> adresindeki "Autodesk Fusion Öğrenci Ekleme ve Çıkarma için Eğitimci Kılavuzu" başlıklı kılavuzumuzu kullanmasını sağlayın.

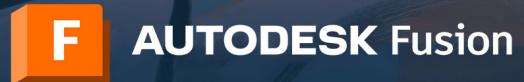

| AUTODESK                              | Q                                                        |      |                      | ٩ | ⊕us | EA |
|---------------------------------------|----------------------------------------------------------|------|----------------------|---|-----|----|
| Products - Support -                  | Learn - Community -                                      |      |                      |   |     |    |
|                                       |                                                          |      |                      |   |     |    |
| Get updates                           |                                                          |      |                      |   |     |    |
| Updates to Fusion are n<br>available. | leased regularly. Please fill out the form to be notifie | ed v | when new updates are |   |     |    |
| Emir                                  |                                                          | _    | Albas                |   |     | _  |
| * What is your role?                  | ~                                                        |      | Turkey               |   |     | ×  |
| emir.akbas@yopmail.com                |                                                          | _    | School               |   |     |    |
| I agree to the Autor                  | lesk Terms of Use and acknowledge its Privacy Stater     | mer  | nt.                  |   |     |    |
|                                       |                                                          |      | _                    |   |     |    |
| SUBMIT                                | →                                                        |      |                      |   |     |    |
|                                       |                                                          |      |                      |   |     |    |

d. Güncelleme bildirimleri için kaydolun. Laboratuvar kurulumları ve tek kullanıcılı kurulumlar arasında dosya sürümü sorunlarından kaçınmak için bu önemle önerilir. Bunu yapmak için <u>autodesk.com/fusion360updates</u> adresindeki formu doldurun ve Gönder'e tıklayın.

#### F AUTODESK Fusion

Öğrenci Ekleme ve Çıkarma için Eğitimci Kılavuzu

ÖNEMLİ NOT: Eğitimciler sınıflarına uygunluk verme seçeneğini belirlerse ağ lisanslarını dağıtma olasılıklarım kaybederler. İktis arasında seçim yapmak, kullanıcı tarafından geri alınamayacak tek seferlik bir seçimdir.

Ağustos 2021 itibarıyla, öğrencilerinizin Fusion dahil Autodesk ürünlerine ücretsiz, eğitim amaçlı erişim elde etmesine yardımcı olmanın iki yolu vardır.

#### Seçenek 1

#### Bireysel Erişim

Öğrencilerinizden kendi Autodesk Account hesaplarını oluşturmalarını veya kendi Autodesk Account hesaplarında oturum açmalarını ve Autodesk Eğitim planına erişmeye uygun olup olmadıklarını bireysel olarak doğrulamalarını İsteyebitirsinik Du plan, uygun öğrenciler, eğitimciler, et Yondericleri ve tasarını yarışması danışmanları için dahil onlarca Autodesk ürününe ücretsiz, yıllık yenilenebilir eğitim amaçlı erişim sağlar.

Öğrencilerinizin bu seçeneği kullanmasını sağlamak için, öğrencileri <u>autodesk com/tusion260edu</u> adresindeki "Tek kullanıcıl kurulum işlemi ve Rusiona tarayıcıdan erişim" baştıklı kılavuza gönderin ve 2-11. sayfalardaki adımları Izlemelerini sajlayın.

#### Seçenek 2

#### Bir Eğitlinci Aracılığıyla Erişin

Eğitim amaçlı kullarıma uygunluk gereksinimlerimizi karşılayan bir eğitimci yseniz eğitimci profil türüşke kendi Alubdesk Account hesabımızı edinebilir ve yönelebilirisiniz. Eğitimci profil türü, Fusion'n ve Eğitim planı aracılığına aunuları onairca taşka Alubdesk bulunlunlu. türü başma 125 öğrenciye kadar atamanısı sağlayan, yıllık olarak yemlenebilir Autodesk Eğitim planına gelişmiş erişime olanağı sunar. Öğrencilere bu şektide ürün atamak (çin Autodesk Account hesabıncı kullandığımazı, Öğrencilerintin eğitim amaşı) erişime olarak öğrudesi turuları olarak öğrudamalan gerekmez. Bunun yerine, Öğrencileri sitin uygunluk durumunuza bağlıdır ve uygunluğunuz sona ererse veya örünlerin atamasını kaldırısman ürünkre erişimenin kaybdetleri.

Öğrencileri Autodesk ürünleri kullanmaya eklemek üzere bu seçerek Mullanma kışın belgenin 2-24. sayfalarındaki adımları tzieyin, ardından öğrencilerintiz <u>autodesk com/rusion 360edu</u> adresine yönlendirin ve bu belgenin 12-17. sayfalarındaki adımları telemelerini sağlayın. Şimdi veya gelecekte, bu öğrenciler Autodesk Editm planındaki tümünlere tam eriğine sahip ölmak veya siz atamasını kaldırdıktan sonra da bir Autodesk Dürünler erişmeye devam etmek isterlerse ek olarak <u>autodesk com/rusion360edu</u> adresindeki kılavuzun 2-11. sayfalarındaki damları integvetlirler. Burada öğrencilere Seçenek 2 ile aynı anda kullanılabiten Seçenek 11n (Bireysel Erişim) nasıl kullanılacağı gösterilir.

#### Seçenek 1 ve 2'de Sorunsuz Ürün Erişimi

Eğitim amaçlı erişim için iki seçenek olarak burada listelenen bireysel erişim ve bir eğitimci aracılığıyla erişim birlikte sorunsuz bir şekilde çalışır. Öğrenciler iki seçeneği aynı anda kullanabilir.

### 6 PDF kılavuzları kuruluşunuzdaki öğrenciler ve eğitimcilerle paylaşın

a. Kuruluşunuzdaki sınıfınızda veya laboratuvarınızda Fusion'ı kullanacak her öğrenci ve eğitimcinin Fusion yetkisine sahip bir Autodesk Account Hesabına ihtiyacı olacaktır. Autodesk, eğitimcilerin ve öğrencilerin Fusion'ı kullanmaya başlamasına yardımcı olmak üzere iki PDF kılavuzu sağlar.

Eğitimciler, <u>Öğrenci Ekleme ve Çıkarma için Eğitimci</u> <u>Kılavuzu</u>'nu (çevrimiçi olarak <u>autodesk.com/</u> <u>fusion360class</u> adresinde bulunabilir) kullanarak öğrencileri Fusion'a ekleyebilir.

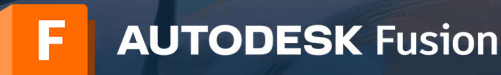

### AUTODESK Fusion Tek kullanıcılı kurulum işlemi ve

Fusion'a tarayıcıdan erişim

Ağustos 2021 itibarıyla, Fusion dahil Autodesk ürünlerine eğitim amaçlı erişimi olan bir hesap almak için öğrencilerin izleyebilecekleri iki yol vardır. İlk yol olan seçenek 1, öğrencilerin yanı sıra eğitimciler ve tasanm yarışması danışmanları tarafından da kullanılabilir.

#### Seçenek 1

Bir öğrenci, eğitimci veya tasanım yanşıması danışmanı hesap oluşturabilir ve Autodesk Eğitim planına erişime Ugrun olduklarını bireysel olarak doğrulayabilir. Bu plan, uygun bireylere Autodesk ürünlerine eğitim amaçlı ücretsiz erişim olanağı sağlar. Ürünlere bu şekilde <u>www.autodesk.com.tr.etigibility</u> adresinden erişilebilir.

#### Seçenek 2

Bir e jättinci arachöytia ertşim Bir ögenci, eşittincist izrafından bir veya daha fazia Autodesk ürününü kullanmak üzere atandıktan sonra hesap oluşturabilir. Bu, öğrencilere <u>manage autodesk com/cey</u>/ adresinde Autodesk ürünlerine ertşim olanağı sağlar. Bu öğrenciler Autodesk ürünlerine eğitüm amacıyla ertşmeye uygun olduklarını bireysel olarak doğrulamak zorunda kalmaz.

Öğrenciler seçenek 1 ve seçenek 2'yi aynı anda kullanabilirler. Bu belge, bu seçeneklerin nasıl çalıştığı konusunda size yol gösterecektir.

b. Öğrenciler, autodesk.com/fusion360edu adresinde bulunan Tek Kullanıcı kılavuzundaki adımları izleverek bireysel ürün erişimi veya bir eğitimci aracılığıyla erişim elde edebilir.

Lütfen bu kılavuzları kuruluşunuzdaki öğrenciler ve eğitimcilerle paylaşın.

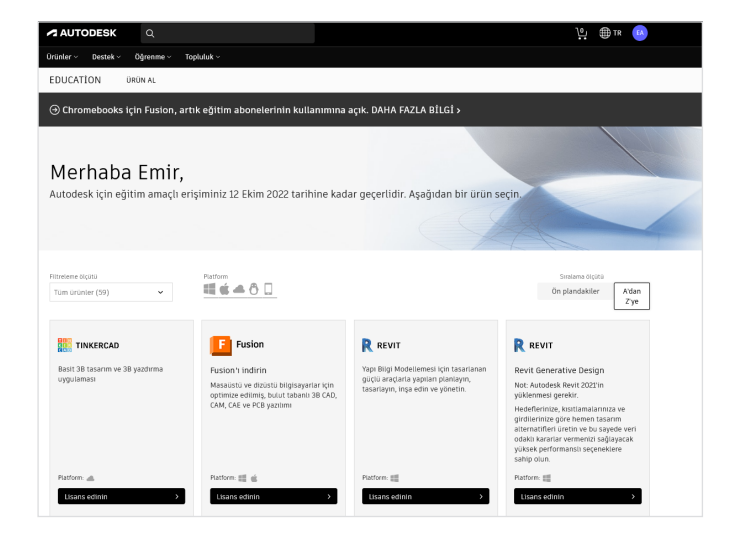

#### Yıllık yenileme işlemiyle eğitim amaçlı 7 kullanıma uygunluk durumunuzu koruyun

a. Yenileme tarihinizi görmek için autodesk.tr/eligibility adresinde oturum açın.

Not: Öğrencilerinize Autodesk Account hesabınızla Autodesk ürünleri atadıysanız, ürün erişimleri sizin eğitim amaçlı kullanıma uygunluk durumunuza bağlıdır. Uygunluğunuz sona ererse öğrencileriniz ürün erişimlerini kaybederler.

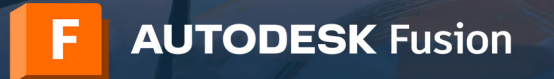

|       | 1 Ekim 2022, Çarşamba 🎇                                       | Bugün<br>97°F/79°F |
|-------|---------------------------------------------------------------|--------------------|
| 9 AM  | Eğitim Uygunluğunuzu autodesk.com.tr/eligibility adresinde ye | nileyin            |
|       | autodesk.com.tr/eligibility                                   |                    |
| 10 AM |                                                               |                    |
|       |                                                               |                    |

b. Yenileme tarihiniz yaklaştığında Autodesk size bir hatırlatma e-postası gönderir. Ayrıca tercih ettiğiniz planlama programında bir takvim hatırlatıcısı da ayarlayabilirsiniz.

**Not:** Eğitimci veya okul BT yöneticisi olarak, yenileme tarihinizden üç ay öncesine kadar yenileme yapabilirsiniz. Yenileme yaptığınızda, uygunluk doğrulama tarihiniz, yenileme tarihinizden değil, önceki doğrulama tarihinizden tam bir yıl sonrasına taşınır. Yani, erken yenilemenin bir dezavantajı yoktur.

- AUTODESK

  Control
  Office

  Control

  Control
  Option

  Control

  Control
  Option

  Control

  Control
  Option

  Control

  Control
  Option

  Control

  Control
  Option

  Control

  Control
  Option

  Control

  Control
  Option

  Control

  Control
  Option

  Control

  Control
  Option

  Control
  Control
  Control
  Control
  Control
  Control
  Control
  Control
  Control
  Control
  Control
  Control
  Control
  Control
  Control
  Control
  Control
  Control
  Control
  Control
  Control
  Control
  Control
  Control
  Control
  Control
  Control
  Control
  Control
  Control
  Control
  Control
  Control
  Control
  Control
  Control
  Control
  Control
  Control
  Control
  Control
  Control
  Control
  Control
  Control
  Control
  Control
  Control
  Control
  Control
  Control
  Control
  Control
  Control
  Control
  Control
  Control
  Control
  Control
  Control
  Control
  Control
  Control
  Control
  Control
  Control
  Control
  Control
  Control
  Control
  Control
  Control
  Control
  Control
  Control
  Control
  Control
  Control
  Control
  Control
  Control
  Control
  Control
  Control
  Control
  Control
  Contro
  Control
  Control
  Control
- c. Yenileme zamanı geldiğinde, <u>autodesk.tr/eligibility</u> adresini ziyaret edin ve erişiminizi yenilemek veya yeniden başlatmak için talimatları izleyin.

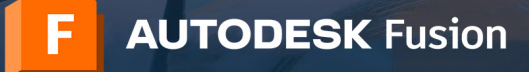

### Fusion'a tarayıcıdan erişim

Fusion yazılımına erişimi olan tüm Autodesk Eğitim Hesapları, Fusion'a tarayıcıdan erişime de sahiptir. Fusion'a tarayıcıdan erişim, Chromebook'lar ve benzer cihazlar için idealdir. Başlamak için indirme veya kurulum gerektirmeyen tarayıcı erişimi, ev bilgisayarları ile BT laboratuvarı arasında sorunsuz bir deneyim oluşturmaya yardımcı olur. Fusion'a tarayıcıdan erişim seçeneği yalnızca İngilizce olarak kullanılabilir. Fusion'a tarayıcıdan erişim seçeneği yalnızca İngilizce olarak kullanılabilir. Fusion'a tarayıcıdan erişim seçeneği yalnızca İngilizce olarak kullanılabilir.

### Eğitim kaynakları

Fusion'ı kullanmayı öğrenmenize yardımcı olması için <u>Fusion 360 ürün merkezindeki</u> eğitim öğreticilerine erişebilirsiniz.

### Destek kaynakları

Ek desteğe ihtiyacınız varsa Eğitim Desteği sayfasını ziyaret edin veya aşağıdaki kaynakları kullanın:

- Eğitim amaçlı kullanıma uygunluğu doğrulama süreciyle ilgili yardım için <u>SheerID Öğrencilere Yönelik SSS</u> veya <u>SheerID Eğitimcilere Yönelik SSS</u> bölümlerini okuyun.
- Eğitim amaçlı kullanıma uygunluğunuzla ilgili sorunuz varsa <u>customerservice@sheerID.com</u> adresinden doğrulama hizmeti sağlayıcımız SheerID ile iletişime geçin.
- Fusion Team for Education'ı kullanmaya başlama hakkında daha fazla bilgi için <u>Autodesk Knowledge Network</u>'ü ziyaret edin.

Ücretsiz Autodesk yazılımları ve/veya bulut tabanlı hizmetleri için, bu tür yazılımlar ve bulut tabanlı hizmetlere ilişkin <u>kullanım şartlarının ve/</u> veya diğer şartların</u> kabul edilmesi ve bunlara uygun hareket edilmesi gerekir. Eğitim lisansına veya aboneliğine tabi yazılımlar ve bulut tabanlı hizmetler yalnızca <u>uygun</u> kullanıcılar tarafından <u>Eğitime Yönelik Amaçlar</u> doğrultusunda kullanılabilir ve ticari, mesleki veya kâr amacı güden diğer faaliyetler için kullanılamaz.

Autodesk Eğitim Topluluğu'nda hesap oluşturmak için kullanıcılar <u>minimum yaş gereksinimlerine uygun olmalı</u>, kullanım şartlarını kabul etmeli ve ayrıca tüm <u>uygunluk</u> şartlarına sahip olmalıdır. Uygunluk şartları şunlardan biri olmayı da içerir: (a) öğretim üyesi, (b) öğrenci, (c) nitelikli bir eğitim kurumu ya da (d) Autodesk sponsorluğundaki bir tasarım yarışması katılımcısı veya danışmanı.

Autodesk, Autodesk logosu ve Fusion ABD ve/veya diğer ülkelerdeki Autodesk, Inc. şirketinin ve/veya alt kuruluşlarının ve/veya bağlı şirketlerinin tescilli ticari markaları veya ticari markalarıdır. Diğer marka adları, ürün adları veya ticari markalar, ilgili sahiplerine aittir. Autodesk, haber vermeksizin herhangi bir zamanda ürün ve hizmet tekliflerini ve özelliklerini değiştirme hakkını saklı tutar ve bu belgede ortaya çıkabilecek baskı veya grafik hatalarından sorumlu değildir. © 2021 Autodesk, Inc. Tüm hakları saklıdır.